## **Importing an Exam to Respondus**

By Ryan Hanley

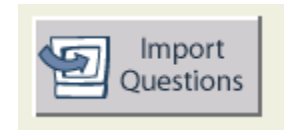

If you have a test or quiz written out in a text file or Word document, you can upload it to Respondus.

**Note:** There is a special formatting that must be followed when uploading a file to Respondus. Please refer to the **Importing an Exam to Respondus – Formatting** white paper.

Follow these steps to upload a test or quiz to Respondus:

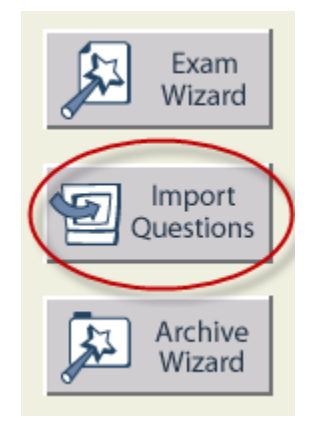

1. From the **Start** tab, click on **Import Questions**.

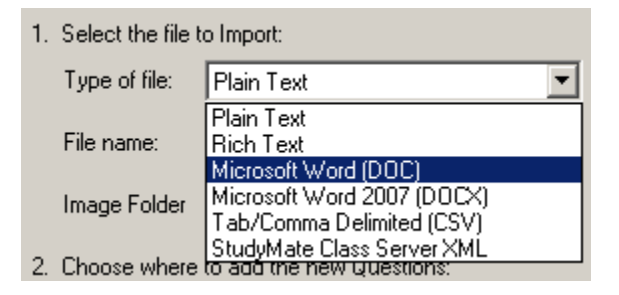

2. Choose your **Type of file** from the drop down menu.

| File name:     | - click browse to choose - | Browse  |            |
|----------------|----------------------------|---------|------------|
| Image Folder   |                            | Browse  |            |
| File to Import | :                          |         | <u>?</u> × |
| Look in: 🔀     | Respondus                  | - 🔁 🛨 📼 |            |
| PDF Versio     | m5                         |         |            |
| Hamlet Tes     | st.doc                     |         |            |
|                |                            |         |            |
|                |                            |         |            |
| 2              |                            |         |            |
| File name:     | Hamlet Test doc            |         | Open       |
|                |                            |         |            |
| Files of type: | Word files (.doc)          | ·       | ancel      |
|                |                            |         |            |

3. Click on **Browse**, find your file, and then click **Open**.

| 2. Choose where to add the new Questions:                                                             |  |  |  |  |  |
|----------------------------------------------------------------------------------------------------|--|--|--|--|--|
| C Append the questions to the current document.                                                       |  |  |  |  |  |
| Create a new document, named: Hamlet Test                                                             |  |  |  |  |  |
| Type of file to create: 💿 Exam 🔿 Survey                                                               |  |  |  |  |  |
| Use "stem" plus question number to create title, e.g.<br>"ch01-" stem becomes "ch01-001", "ch01-002", |  |  |  |  |  |

 In section 2, choose your settings. You can choose to either use the questions in an open Respondus file, or to create a new file. You can also choose to either create an Exam or Survey. You can also create a title by using a stem.

| <ul> <li>3. Use the Preview button to check for problems: Preview</li> <li>4. Press the Finish button to complete the process. Finish</li> <li>Preview results</li> </ul> |             |                 |                                                                |  |  |  |
|----------------------------------------------------------------------------------------------------|-------------|-----------------|----------------------------------------------------------------|--|--|--|
|                                                                                                    | #           | Title           | Question Wording                                               |  |  |  |
|                                                                                                    | 1           | Claudius        | Claudius is Hamlet's                                           |  |  |  |
|                                                                                                    | 2           | Finish the Line | "Get thee to a"                                                |  |  |  |
|                                                                                                    | 3 The Skull |                 | The skull Hamlet was holding belonged to                       |  |  |  |
|                                                                                                    | 4           | Hamlets Death   | How was Hamlet killed?                                         |  |  |  |
|                                                                                                    | 5           | The Church      | Why didn't Hamlet kill Claudius in the church when he had th 💌 |  |  |  |
|                                                                                                    | No wa       | arnings.        |                                                                |  |  |  |

5. Click the **Preview** button and review your results. If there are any errors in the uploaded document, you will receive a notification.

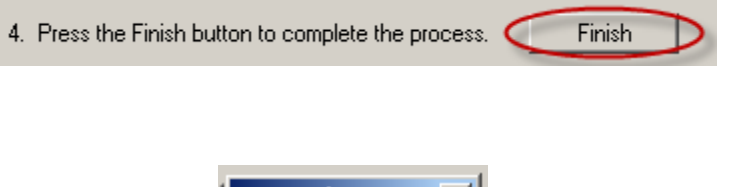

6. Click Finish.

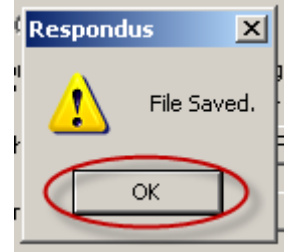

7. Your file is now saved. Click **OK** to close the prompt.

|                                                                                                    | Start                       | Edit                           |                                                                                                    | Settings Preview Retrieval<br>& Publish & Reports                                             |
|----------------------------------------------------------------------------------------------------|-----------------------------|--------------------------------|----------------------------------------------------------------------------------------------------|-----------------------------------------------------------------------------------------------|
| Edit QuestionsMu1. TMultiple Choice2. CTrue and FalseEssay / Short AnswerMatchingOrderingFill in the BlankMultiple Answers |                             | Mult<br>1. Ti<br>2. Q<br>3. Ar | iple Choice                                                                                                    |                                                                                               |
| Calculated<br>More ><br>Copy from Another File<br>4. S<br>6.                                                               |                             | 4. Sc<br>6.                    | B     Image: Second second secon |                                                                                               |
| Que                                                                                                    | estion List                 |                                |                                                                                                    |                                                                                               |
| #                                                                                                    | Title                       | Format                         |                                                                                                    | Question Wording                                                                              |
| 1                                                                                                    | <u>Claudius</u>             | Mult. Cl                       | ioice                                                                                                    | Claudius is Hamlet's                                                                          |
| 2                                                                                                    | Finish the Line             | Mult. Cl                       | ioice                                                                                                    | "Get thee to a"                                                                               |
| 3                                                                                                    | I ne Skull<br>Hamlata Daath | Mult. Cl                       | 101Ce                                                                                                    | I he skull framlet was holding belonged to                                                    |
| 4                                                                                                    | The Clevel                  | Mult. Cl                       | 101Ce                                                                                                    | now was namet nued?<br>When didn't Hamlet hill Clusters in the should mhan be had the shouse? |
| -                                                                                                    | The Onlich                  | Muir. Ci                       | DICE                                                                                                    | why don't mannet will claudids in the church when he had the chance:                          |

Your test is now a Respondus file. From here, you can create additional questions, as well as edit your current questions.